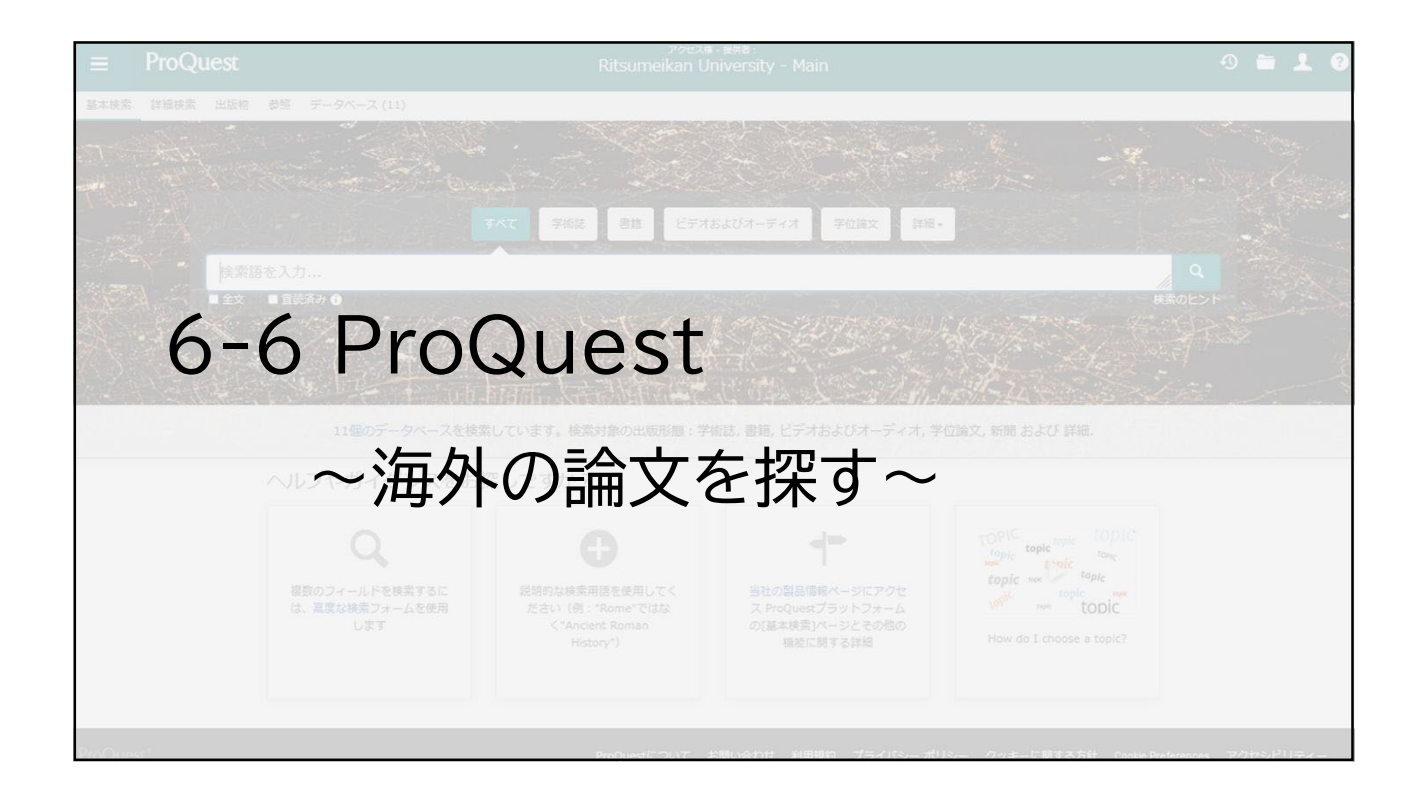

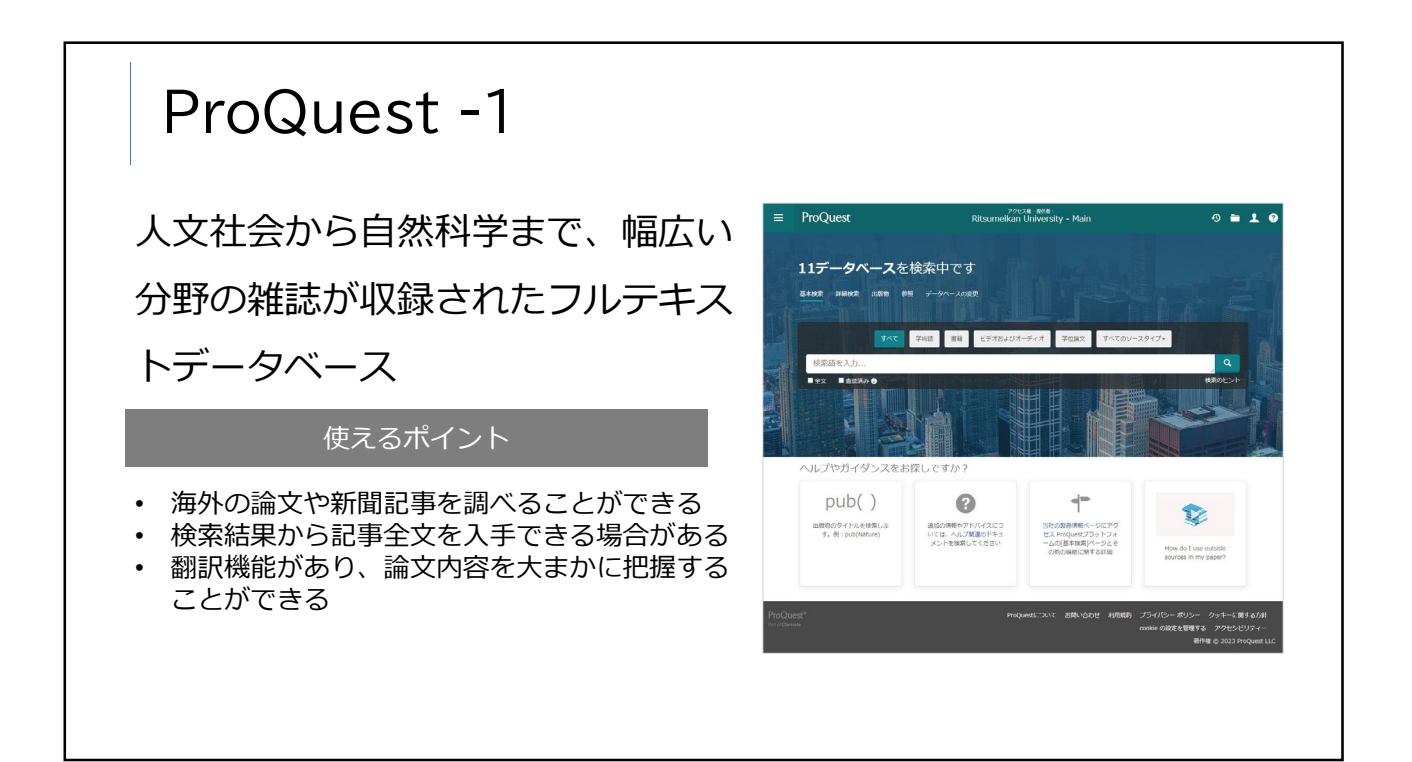

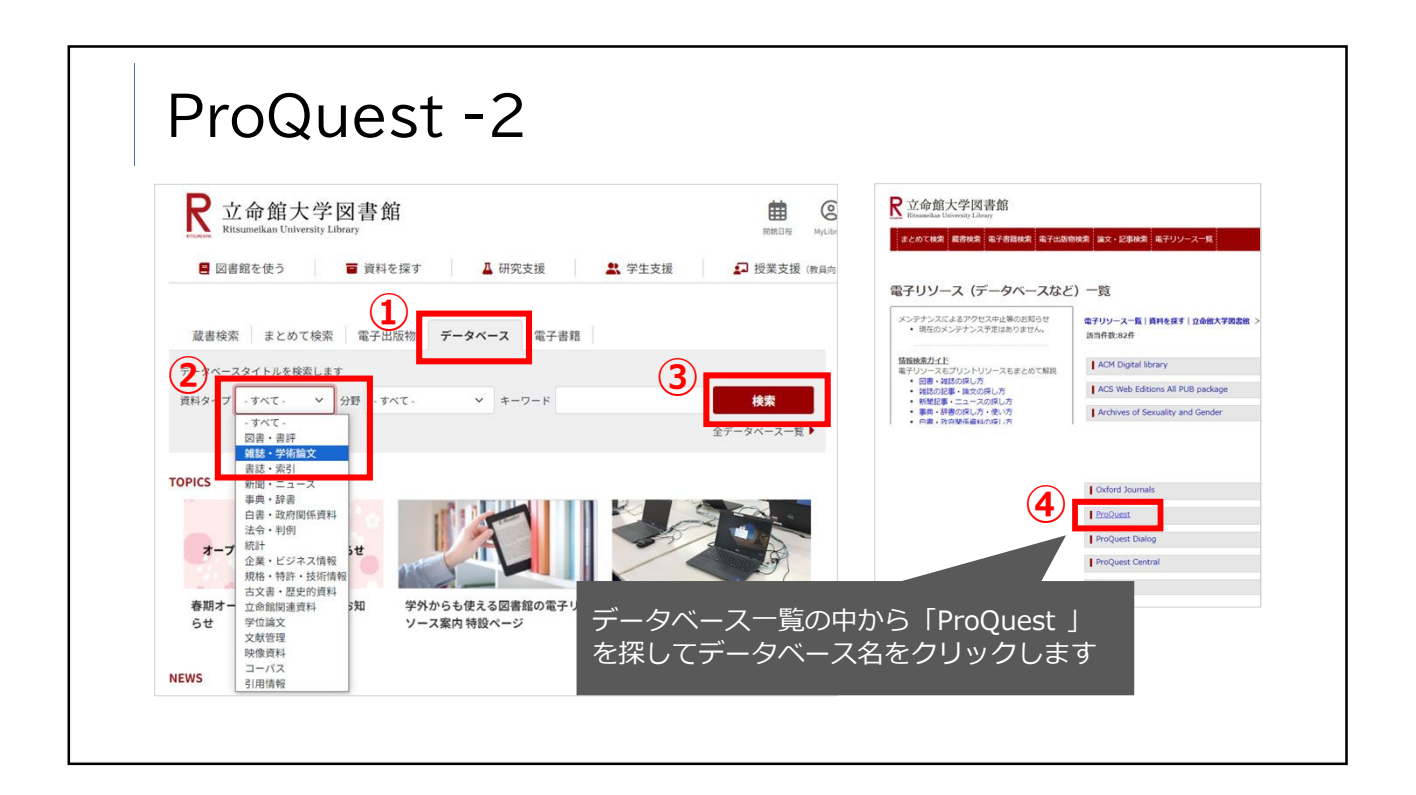

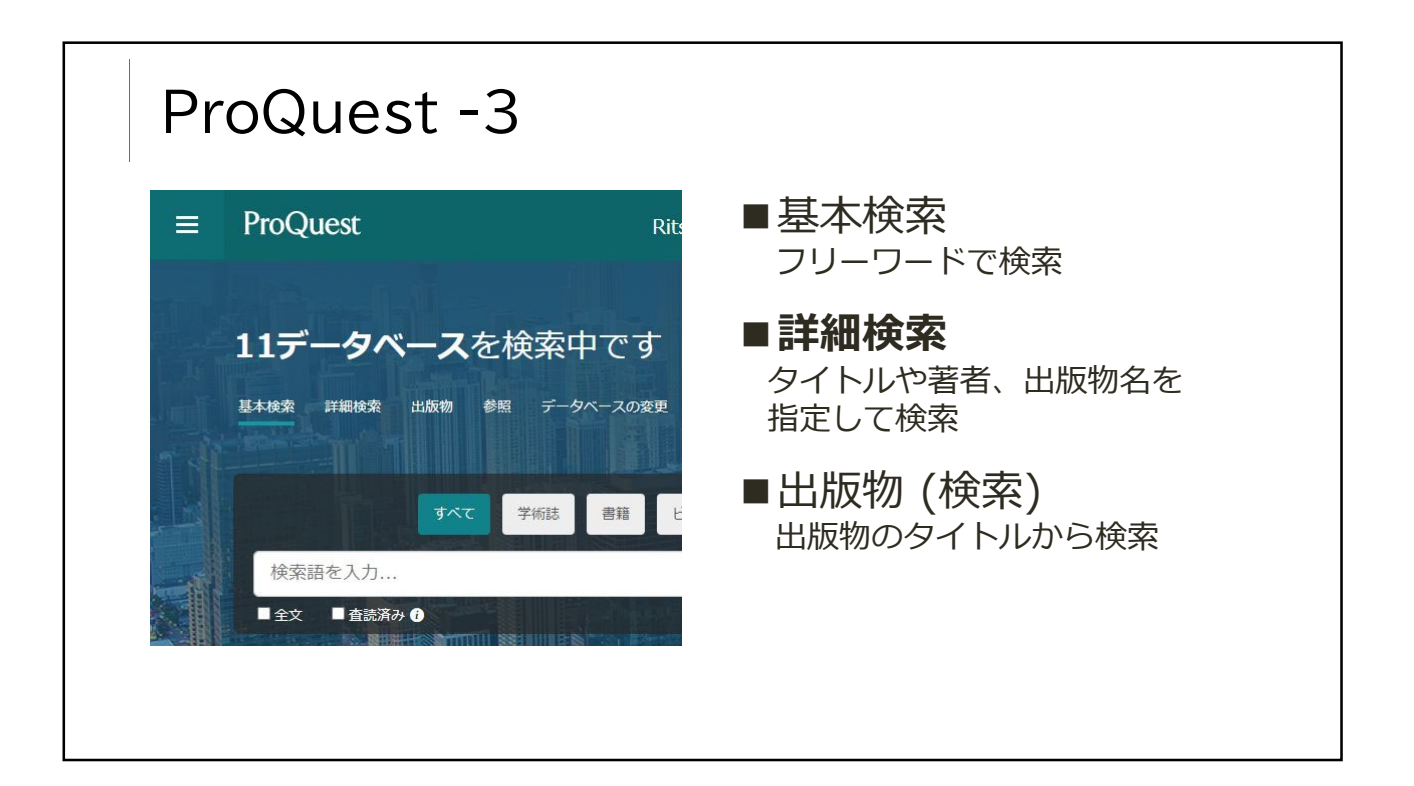

| ProQuest -4(詳細検索)<br>検索例) Artificial Intelligence > 記事タイトル<br>and + autonomous car > すべてのフィールド |                                                                                                    |
|------------------------------------------------------------------------------------------------|----------------------------------------------------------------------------------------------------|
| =                                                                                              | <del>المعامر العامين العامين المعامر العامين العامين ال<br/>معامين العامين العامين العامين العامين العامين العامين العامين العامين العامين العامين العامين العامين العامين ال<br/>معامين العامين العام<br/>معامين العامين العامين العامين العامين العامين العامين العامين العامين العامين العامين العامين العامين العامين ال</del> |
| 基本                                                                                             | <ul> <li>(株理株案) 出版物 参照 データベースの変更</li> <li>(詳細検索) コマンドライン シソーラス (関連語) フィールドコード 検索のヒント</li> <li>(And ) autonomous car</li> <li>(アイズのフィールド) マイズの日村</li> <li>(登立) すべての日村</li> <li>(査読済み)</li> <li>(検索) フィームをクリアする</li> </ul>                                                                                                    |

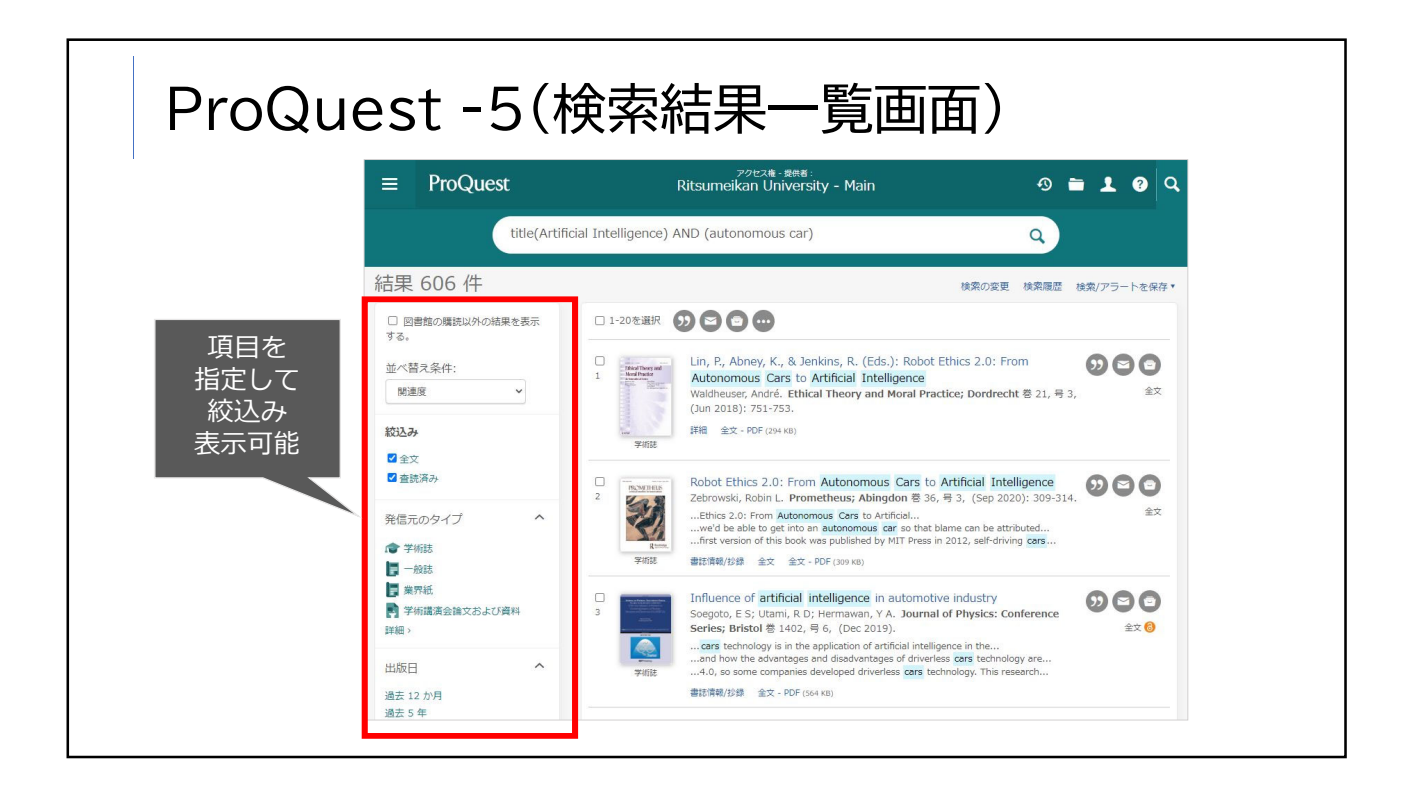

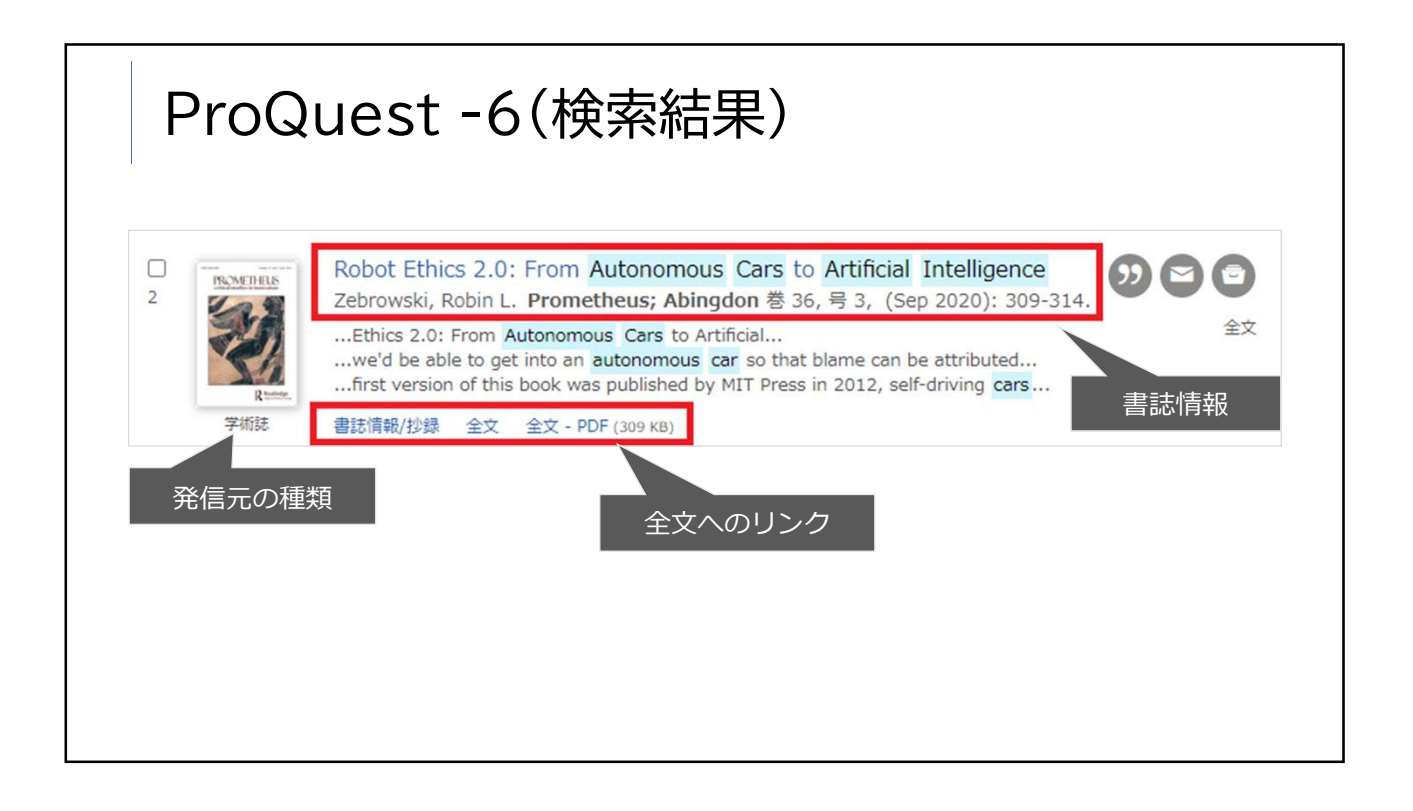

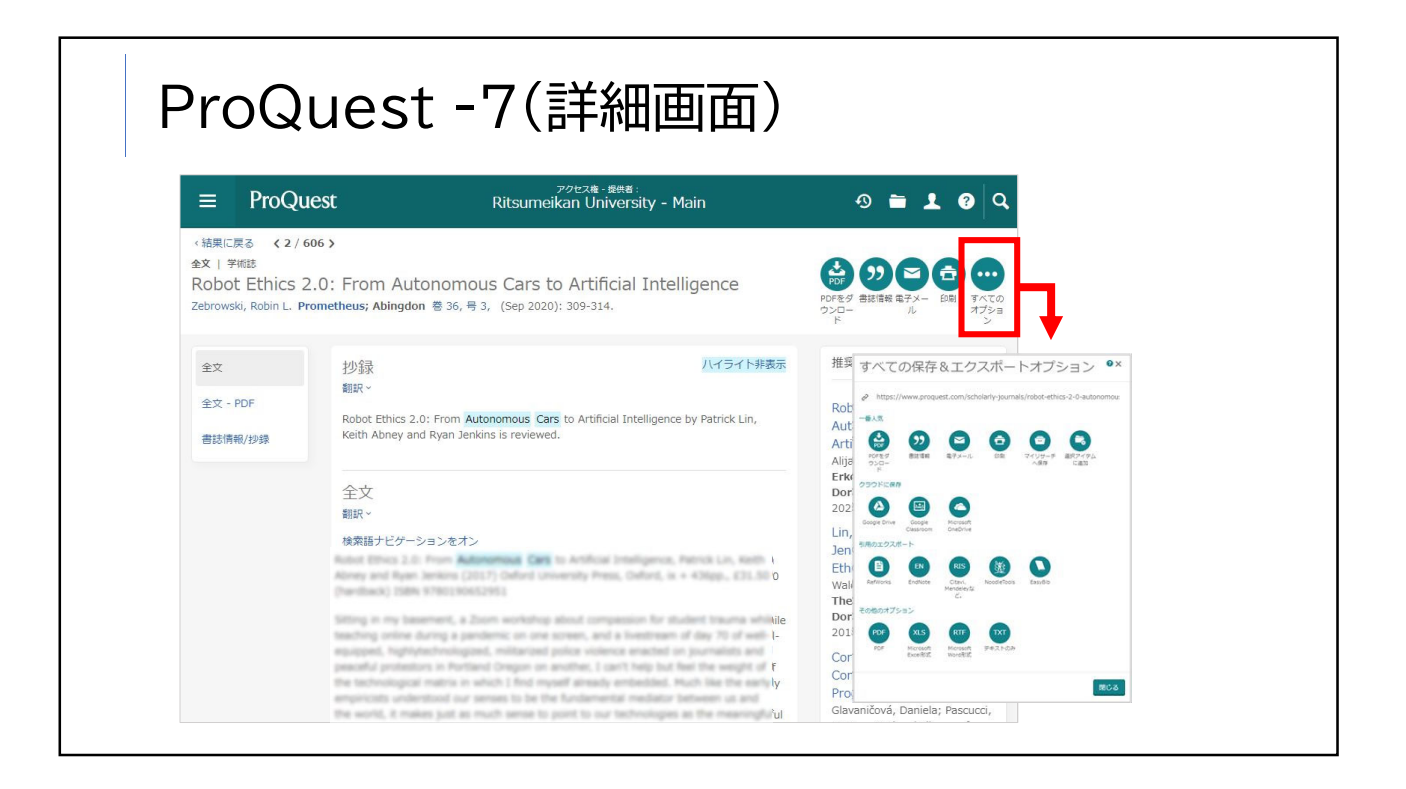

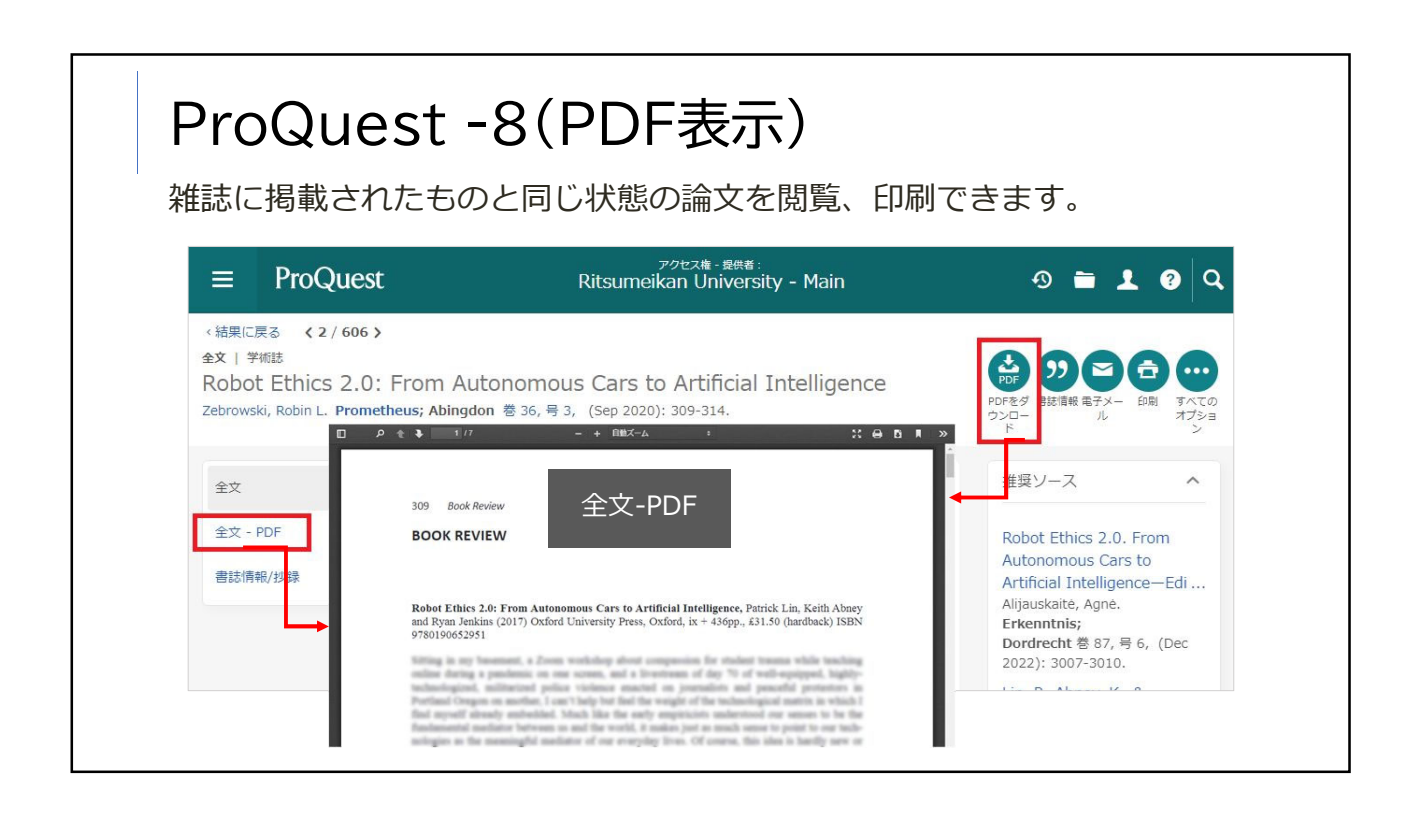

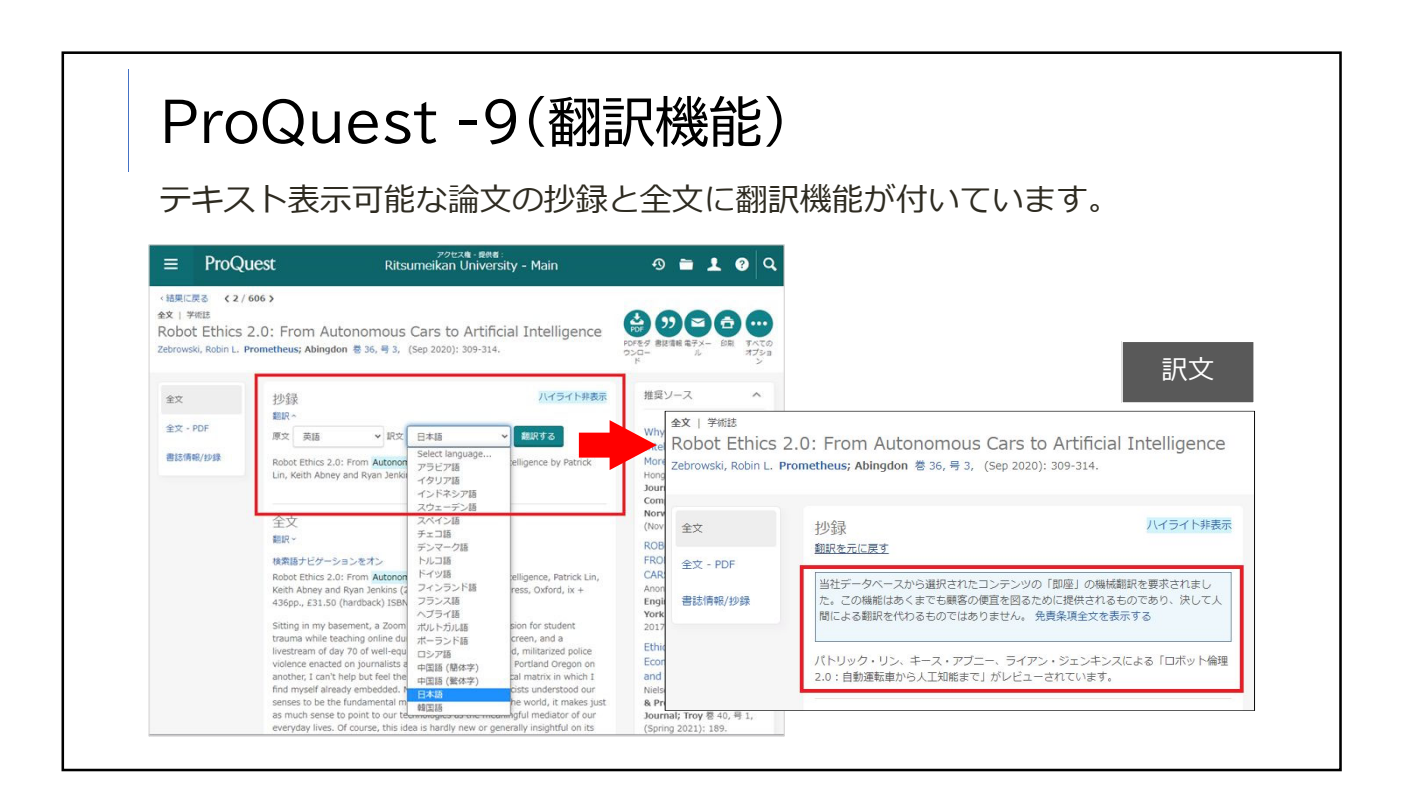

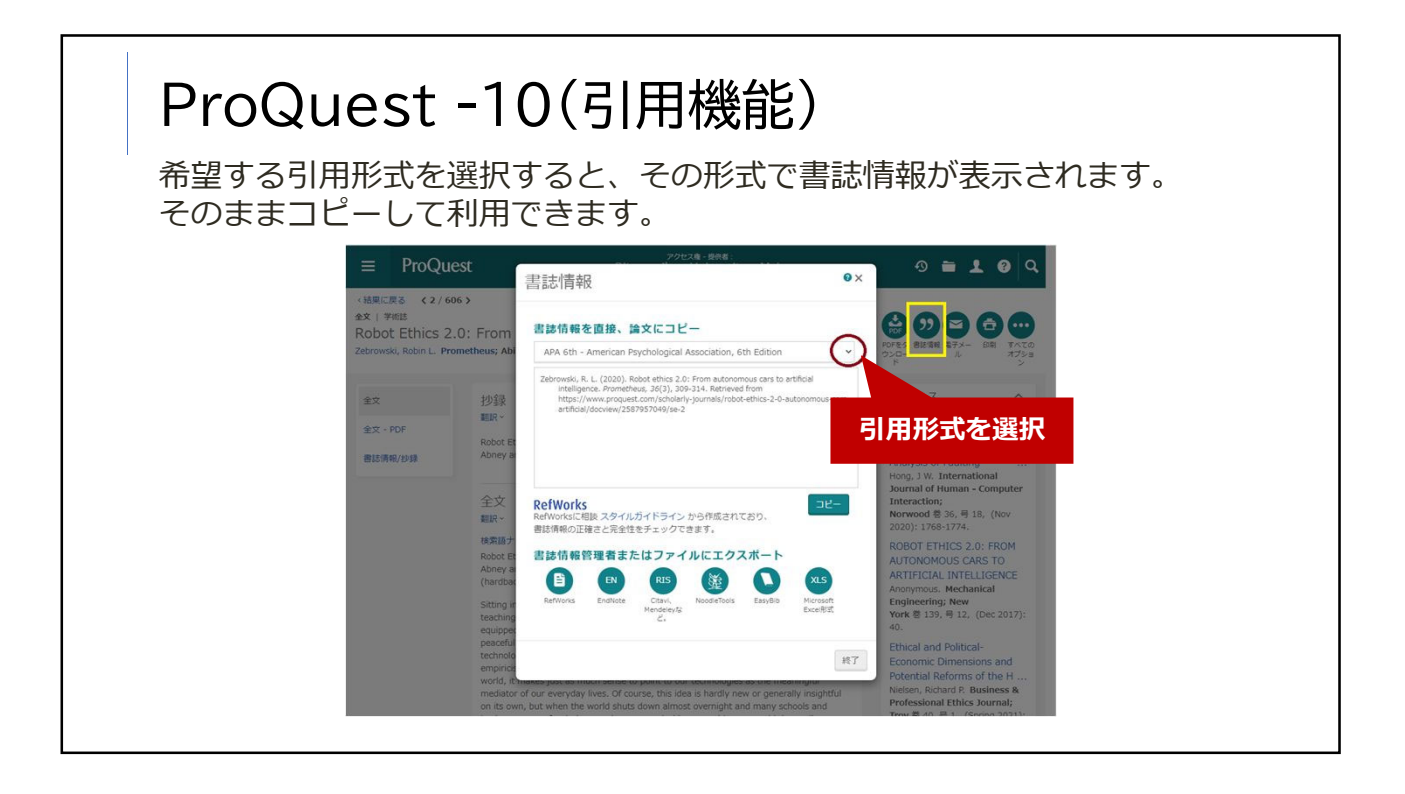

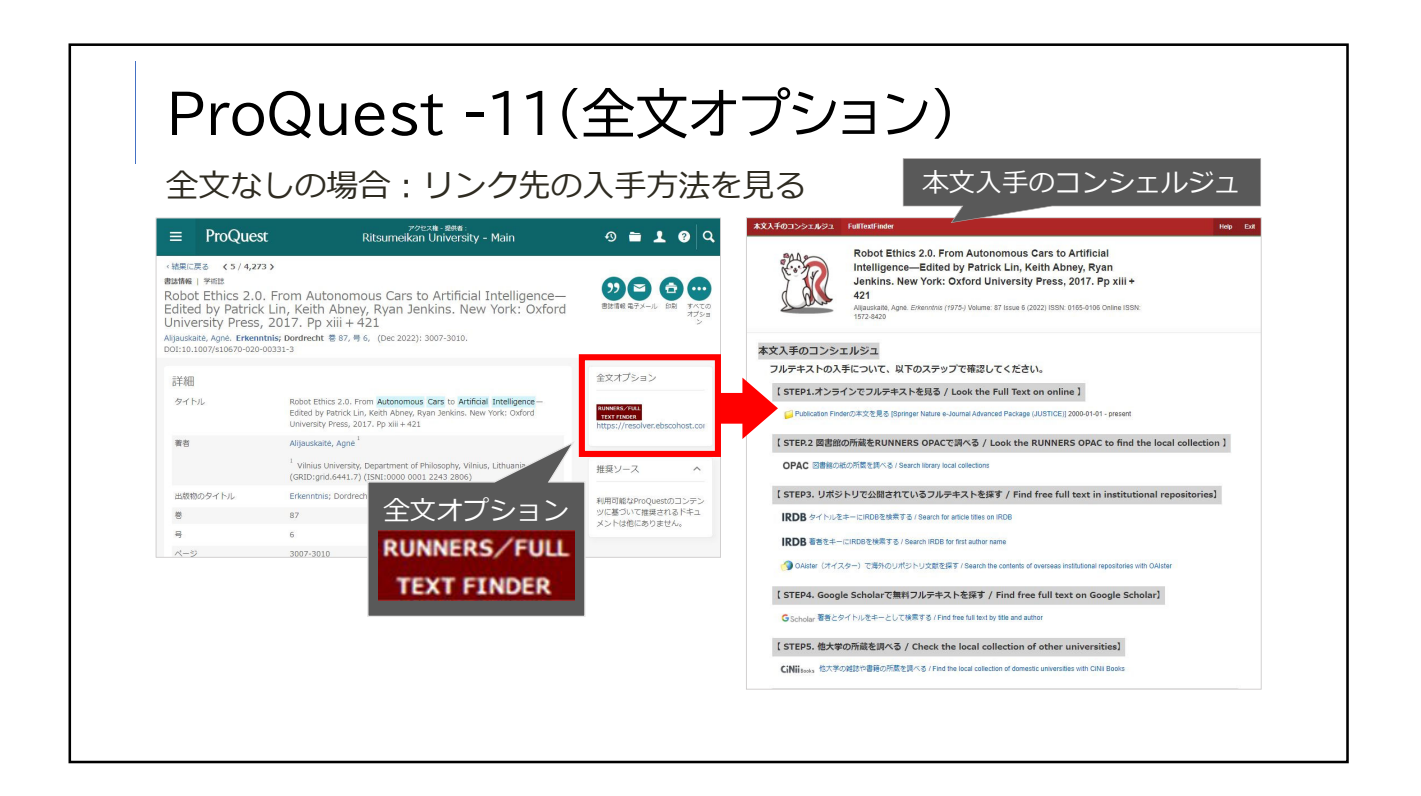

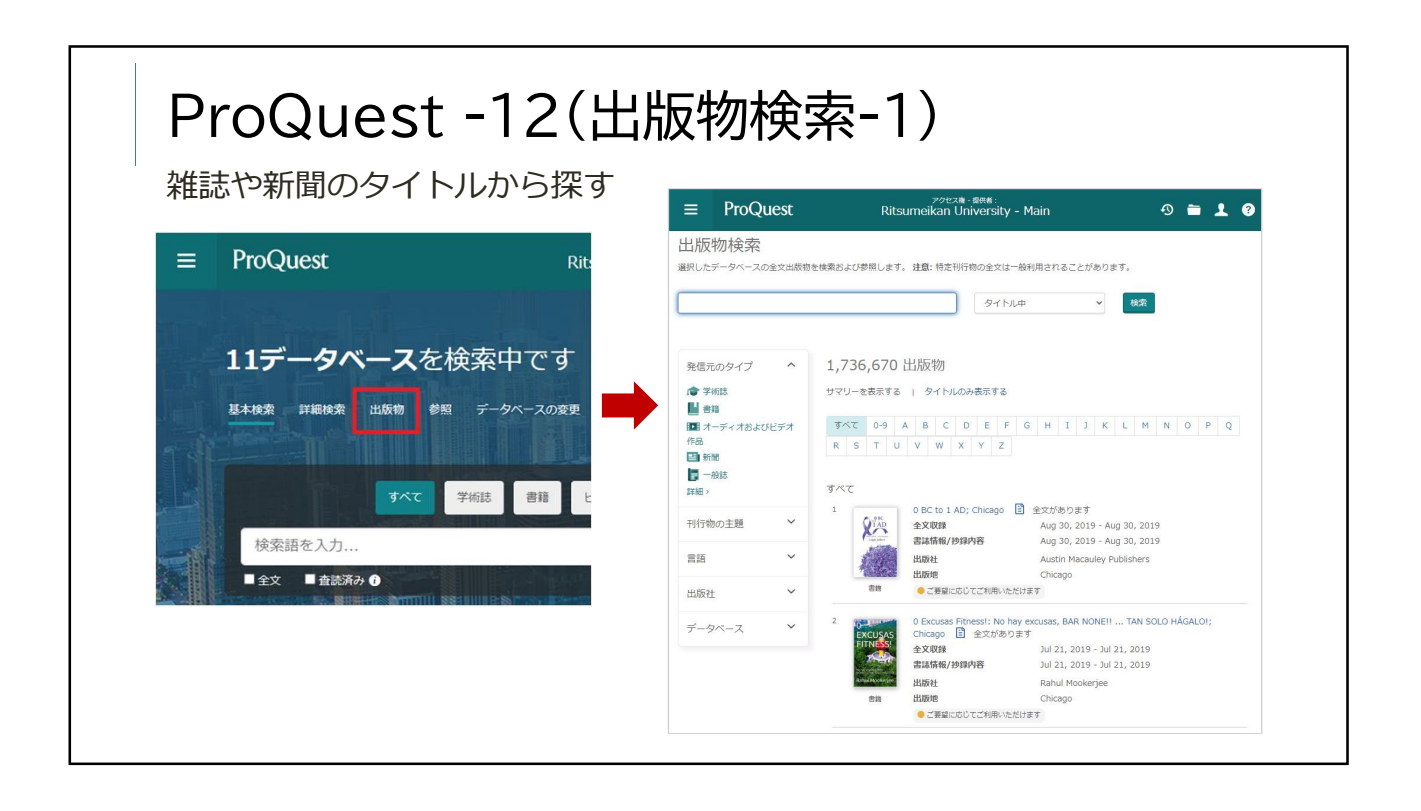

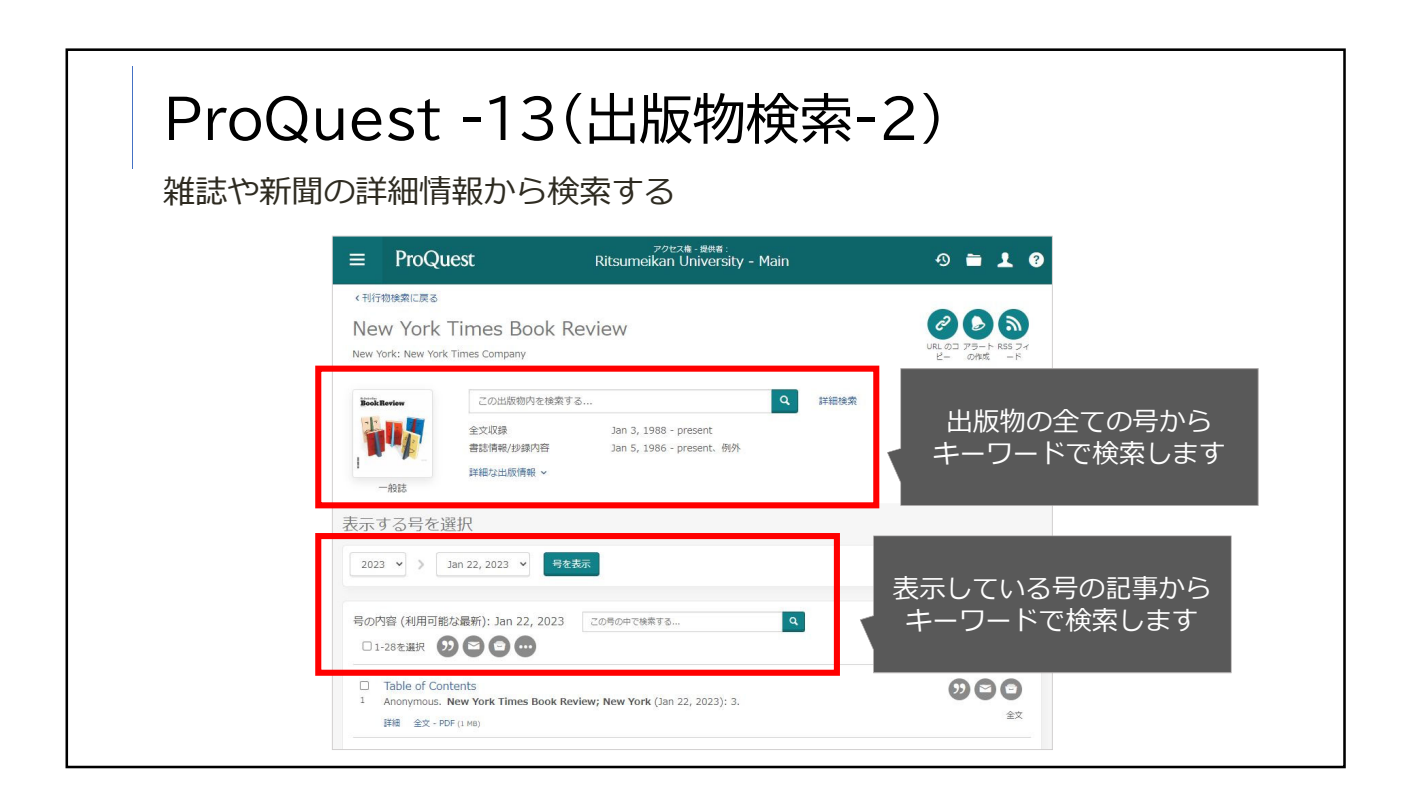